Making a MSE 4087 Genomics Module Application to Bangor University

APPLICANT INSTRUCTIONS

Guidance for making a formal application into the Direct Applications (DA) system.

1. Applicants should make their application via DA: https://apps.bangor.ac.uk/applicant/

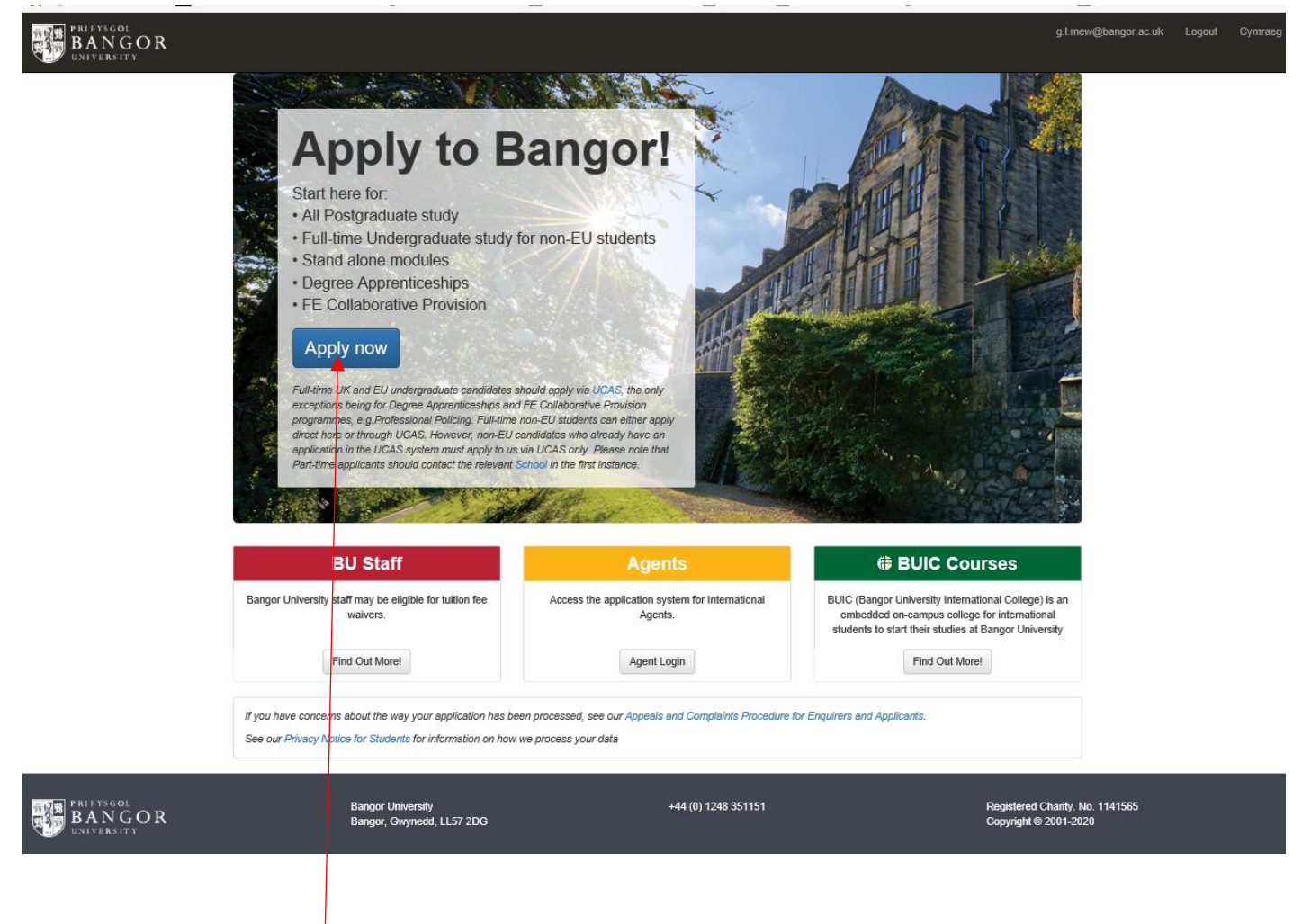

Select 'Apply now'

You will be taken to the **Home page** for your application which lists the sections which must be completed:

|                                                                                                    | Gaynor Mew<br>Applicant |
|----------------------------------------------------------------------------------------------------|-------------------------|
| Home Menu Personal ⊘ Programme Info Contact 🎯 Education Employment Language Finance                                                                                                    |                         |
| Please complete all sections below starting with Personal Details.<br>Please save each section as they are completed. You may return to your application at any time.<br>When all sections have been completed you may submit your application. |                         |
| Personal Details                                                                                                    |                         |
| Programme                                                                                                    |                         |
| Additional Information                                                                                                    |                         |
| ⊙ Contact Details                                                                                                    |                         |
| Education History                                                                                                    |                         |
| Employment History                                                                                                    |                         |
| Language                                                                                                    |                         |
| Finance                                                                                                    |                         |
| <ul> <li>Complete each section as per the following instructions</li> </ul>                                                                                                    |                         |

- Complete each section as per the following instructions.
  Use the tabs at the top, or the section listing to navigate to the sections.
- As each section is fully completed, it will be 'ticked off'.
- 1. Personal Details Section. All \* fields are mandatory.

| BANGOR<br>SWITCHITY                                                                                                    |          |      |
|----------------------------------------------------------------------------------------------------|----------|------|
| Home Menu Personal 🕗 Programme Info Contact 🎯 Education Employment Language F                                                                            | inance   |      |
| Personal Details                                                                                                    |          |      |
| Please enter personal information about yourself on this page.<br>Your application will not be discriminated on the grounds of gender, age or ethnicity. |          |      |
| The second second second second second second second second second second second second second second second s                                           |          |      |
| ina<br>Le                                                                                                    |          |      |
| Salect your title                                                                                                    |          |      |
| Given name *                                                                                                    |          |      |
| lane                                                                                                    |          |      |
| Enter your first given name as it appears in your passport                                                                                               |          |      |
| Middle name(s)                                                                                                    |          |      |
| Middle name(s)                                                                                                    |          |      |
| Enter your middle given name(s) as they appear in your passport                                                                                          |          |      |
| Femily name *                                                                                                    |          |      |
| lores                                                                                                    |          |      |
| Enter your family name in full as it appears in your passport                                                                                            |          |      |
| Previous surname                                                                                                    |          |      |
| Previous sumame                                                                                                    |          |      |
| Enter your provious sumame if applicable                                                                                                    |          |      |
| Preferred name                                                                                                    |          |      |
| Preferred name                                                                                                    |          |      |
| Please enter the name by which you prefer to be known if it is not your find given name                                                                  |          |      |
| Date of birth *                                                                                                    |          |      |
| 4                                                                                                    | November | 1968 |
| Enter your date of birth as it appears in your passport                                                                                                  |          |      |
| Gender*                                                                                                    |          |      |
| Female                                                                                                    |          |      |
| Country of birth *                                                                                                    |          |      |
| United Kingdom                                                                                                    |          |      |
| In which asuntry you were born?                                                                                                    |          |      |
| Nationality *                                                                                                    |          |      |
| United Kingdom                                                                                                    |          |      |
| Which of these countries is associated with your nullonality?                                                                                            |          |      |
| Ethnicity*                                                                                                    |          |      |
| White - British                                                                                                    |          |      |
| Love estates or your entrance exception to                                                                                                    |          |      |
| Save and Continue                                                                                                    |          |      |

• Once all \* fields have been completed, select **Save and continue**, and move on to the next section.

2. Programme Section: select 'Non-graduating Postgraduate Taught' for Level 7 modules

| BA<br>UNI | NGO<br>versity | R                  |                           |       |           |           |            |          |         |
|-----------|----------------|--------------------|---------------------------|-------|-----------|-----------|------------|----------|---------|
| Home      | Menu           | Personal 🥝         | Programme                 | Info  | Contact ⊘ | Education | Employment | Language | Finance |
| Available | e Program      | nmes               |                           |       |           |           |            |          |         |
| Please o  | choose the t   | ype of programme   | e that you are interest   | ed in |           |           |            |          |         |
| Underg    | graduate / E   | Bachelor Degree    | (BSc, BA, LLB)            |       |           |           |            |          |         |
| Postgr    | aduate / Ta    | ught Masters (Ms   | Sc, MA, MBA, LLM)         |       |           |           |            |          |         |
| MRes (    | MRes)          |                    | ,                         |       |           |           |            |          |         |
| Postgr    | aduate Res     | earch (PhD, EDD, N | IPhil, Masters by Researc | h)    |           |           |            |          |         |
| Degree    | Apprentic      | eship              |                           |       |           |           |            |          |         |
| Non-gi    | raduating A    | Applications / Sta | and Alone Modules         |       |           |           |            |          |         |
| Non-g     | graduating U   | Indergraduate      |                           |       |           |           |            |          |         |
| Non-g     | jraduating P   | ostgraduate Taug   | Iht                       |       |           |           |            |          |         |
| Non-g     | graduating P   | ostgraduate Rese   | earch                     |       |           |           |            |          |         |
| Restric   | ted Admiss     | SiONS Passcode Req | juired                    |       |           |           |            |          |         |
| Distan    | ce Learning    | I                  |                           |       |           |           |            |          |         |
|           |                |                    |                           |       |           |           |            |          |         |

- Select the programme
  - level 7: Postgraduate Taught Masters / "Medical Sciences (NGGT/MS)" [this course will appear in the dropdown list]

|        | prifysgol<br>BANGO<br>university | R                |                 |      |           |           |            |          |         | Ga<br>Ap |
|--------|----------------------------------|------------------|-----------------|------|-----------|-----------|------------|----------|---------|----------|
| Home   | Menu                             | Personal 🧭       | Programme       | Info | Contact ⊘ | Education | Employment | Language | Finance |          |
| Progr  | amme Look                        | sup              |                 |      |           |           |            |          |         |          |
| Plea   | ase select the p                 | rogramme you wis | h to apply for: |      |           |           |            |          |         |          |
| Progra | mme                              |                  |                 |      |           |           |            |          |         |          |
|        |                                  |                  |                 |      |           |           |            |          |         |          |
|        |                                  |                  |                 |      |           |           |            |          |         |          |
| Busir  | ness (NGGT/B)                    |                  |                 |      |           |           |            |          |         |          |
| Sgilia | iith (NGGT/SGI                   | L)               |                 |      |           |           |            |          |         |          |
| Medi   | cal Sciences (N                  | IGGT/MS)         |                 |      |           |           |            |          |         |          |
| Philo  | sophy & Religio                  | on (NGGT/PR)     |                 |      |           |           |            |          |         |          |
| Musi   | c and Media (N                   | GGT/MM)          |                 |      |           |           |            |          |         |          |
| Biolo  | gical Sciences                   | (NGGT/BIOS)      |                 |      |           |           |            |          |         |          |
|        |                                  |                  |                 |      |           |           |            |          |         |          |

> You should then complete the following screen:

| PRIFYSGOL<br>BANGOR<br>UNIVERSITY English ~ O                                                                                                    |
|----------------------------------------------------------------------------------------------------|
| Home Menu Personal 🎯 Programme Info Contact 🥝 Education Employment Language Finance                                                                                                    |
| Programme Information                                                                                                    |
| Medical Sciences (NGGT/MS) Change programme                                                                                                    |
| Will you study full time or part time?                                                                                                    |
| Part time                                                                                                    |
| If you wish to study part-time or via distance-learning, select 'Part time' here.                                                                                                    |
| Non-graduating / standalone module(s) applications                                                                                                    |
| MSE-4087, Genomics module                                                                                                    |
| Please specify the module code(s) you with to study separated by a comma (e.g. PRP-1001, PPP-1001).<br>Levels 4-6 (undergraduate) and Level 7 (postgraduate taught)                                                                                                    |
| Starting *                                                                                                    |
| February (202223)                                                                                                    |
| Select the month and year you wish to start the programme.                                                                                                    |
| Save and Continue                                                                                                    |
| 2023 © Prifysgol Bangor University About Support                                                                                                    |
| <ul> <li>Enter the specific module code and title: MSE-4087, Pharmacogenics &amp; Strat HC here.</li> <li>Starting: Select the appropriate academic year from the drop down- the academic year runs from Sept - Aug.</li> <li>Save and Continue: remember to fix the selection by using this button.</li> </ul> |

This next section requests the upload of documentation to support your application. The list of documents requested will reflect the information you have submitted in the previous sections.

The minimum MANDATORY upload document which will display is the **Personal Statement /** statement of purpose.

| Home Menu Personal 🕗 Programme 🛈 Info Contact 🥝 Education Employment Language Finance                                                                                                    |
|----------------------------------------------------------------------------------------------------|
| Supporting Documents for Health (NGGT/HEALTH)                                                                                                    |
| The programme Health (NGGT/HEALTH) requires the following supporting documents.                                                                                                    |
| CV - Curriculum Vitae (optional)                                                                                                    |
| Choose File No file chosen                                                                                                    |
| A CV should provide a summary of your cancer history, educational history and qualifications. If you have been in full time employment for a number of years, a CV detailing your cancer history e.g. start and and date and a brief description of your responsibilities for each position will be required. |
| Personal Statement *                                                                                                    |
| Choose File No file chosen                                                                                                    |
| A personal statement should detail your shift, your experience, and your reasons for applying for this particular programme, how it will contribute to your curver plan and ambitions for the future. One page of A4 is sufficient.                                                                           |
| Save and Combinue                                                                                                    |

- You will be unable to submit your application unless a document is attached under Personal Statement.
- **Personal Statement guidance**: please indicate in the personal statement details such as where you are currently working, in which role and NHS Band (or equivalent) you are in and why you want to undertake this module.

If you are a HEIW-funded applicant, you may include your qualification information and work history / experience information which means you will not need to provide further details and evidence in **Sections 5 & 6**.

**3.** Additional Info Section. This is a minimal series of yes/no questions. Additional free text / dropdowns only appear when relevant to your selection of the radar buttons.

| PRIFYSGOL<br>BANGOR<br>UNIVERSITY                                                                                                    |
|----------------------------------------------------------------------------------------------------|
| Home Menu Personal 🎯 Programme Info Contact 🥥 Education Employment Language Finance                                                                                                    |
| Additional Information                                                                                                    |
| Are you a current Bangor University student, or have you applied to Bangor University or studied at Bangor University previously?                                                                                                    |
| Yes No                                                                                                    |
| Do you have any disabilities?                                                                                                    |
| Yes     No                                                                                                    |
| Disability *                                                                                                    |
|                                                                                                    |
| This question is included for the purposes of monitoring equal opportunities and to ensure that the University can provide students with appropriate facilities and the best available support.<br>This information will be passed on to the University's Disability Service who will contact you in due course. |
| During the period of your proposed study, will you be registered simultaneously for any other Higher Education qualification either at Bangor or elsewhere?                                                                                                    |
| O Yes                                                                                                    |
|                                                                                                    |
| Please provide details. *                                                                                                    |
|                                                                                                    |
|                                                                                                    |
| Have you lived in the UK continuously with the exception of holiday periods since birth?                                                                                                    |
| ⊖ Yes                                                                                                    |
| O No                                                                                                    |
| Where have you been resident during the last 10 years? Please provide the countries you have lived in together with the dates *                                                                                                    |
|                                                                                                    |
|                                                                                                    |
|                                                                                                    |
| Save and Continue                                                                                                    |
| • Press the <b>Save and continue</b> button and move on to the next section.                                                                                                    |

4. Contact Section. Complete with your contact details.

| PRIFYSGOL<br>BANGO<br>UNIVERSITY | R          |           |      |           |           |            |          |         |
|----------------------------------|------------|-----------|------|-----------|-----------|------------|----------|---------|
| Home Menu                        | Personal 🥝 | Programme | Info | Contact ⊘ | Education | Employment | Language | Finance |
| Contact Details                  |            |           |      |           |           |            |          |         |
| Address line 1 *                 |            |           |      |           |           |            |          |         |
| 20 College Road                  |            |           |      |           |           |            |          |         |
| Address line 2                   |            |           |      |           |           |            |          |         |
| Address line 2                   |            |           |      |           |           |            |          |         |
| Address line 3                   |            |           |      |           |           |            |          |         |
| Address line 3                   |            |           |      |           |           |            |          |         |
| Postal town / city *             |            |           |      |           |           |            |          |         |
| Bangor                           |            |           |      |           |           |            |          |         |
| Country *                        |            |           |      |           |           |            |          |         |
| United Kingdom [GB               | 3]         |           |      |           |           |            |          |         |
| Postcode / ZIP                   |            |           |      |           |           |            |          |         |
| LL57                             |            |           |      |           |           |            |          |         |
| Phone number                     |            |           |      |           |           |            |          |         |
| 01248 353511                     |            |           |      |           |           |            |          |         |
| Save and Continue                |            |           |      |           |           |            |          |         |

Press the **Save and continue** button and move to the next section.

## 5. Education Section

| PRIFYSGOL<br>BANGOR<br>UNIVERSITY                      |                            |                   |                      |                         |            |          |         |      | English * 💽                                         | Saynor Mew    |
|--------------------------------------------------------|----------------------------|-------------------|----------------------|-------------------------|------------|----------|---------|------|-----------------------------------------------------|---------------|
| Home Menu Personal ⊘                                   | Programme                  | Info              | Contact 🕗            | Education               | Employment | Language | Finance |      |                                                     |               |
|                                                        |                            |                   |                      |                         |            |          |         |      |                                                     |               |
| Education History                                      |                            |                   |                      |                         |            |          |         |      |                                                     |               |
| Please provide details of current and pr               | evious education hist      | tory              |                      |                         |            |          |         |      |                                                     |               |
| Institution *                                          |                            |                   |                      |                         |            |          |         |      |                                                     |               |
| Institution                                            |                            |                   |                      |                         |            |          |         |      |                                                     |               |
| As it appears on your certificate / transcript.        |                            |                   |                      |                         |            |          |         |      |                                                     |               |
| Country *                                              |                            |                   |                      |                         |            |          |         |      |                                                     |               |
|                                                        |                            |                   |                      |                         |            |          |         |      |                                                     | ~             |
| Title of qualification *                               |                            |                   |                      |                         |            |          |         |      |                                                     |               |
| Title of qualification                                 |                            |                   |                      |                         |            |          |         |      |                                                     |               |
| As it appears on your certificate / transcript. E.g. B | ic (hons) Psychology       |                   |                      |                         |            |          |         |      |                                                     |               |
| Grades achieved / expected                             |                            |                   |                      |                         |            |          |         |      |                                                     |               |
| Grades achieved / expected                             |                            |                   |                      |                         |            |          |         |      |                                                     |               |
| Course attended from *                                 |                            |                   |                      |                         |            |          |         |      |                                                     |               |
| Month                                                  |                            |                   |                      |                         |            |          |         |      | Year                                                |               |
| Course attended to *                                   |                            |                   |                      |                         |            |          |         |      |                                                     |               |
| Month                                                  |                            |                   |                      |                         |            |          |         |      | Year                                                |               |
| Date qualification awarded / expected                  |                            |                   |                      |                         |            |          |         |      |                                                     |               |
| Month                                                  |                            |                   |                      |                         |            |          |         |      | Year                                                |               |
| Supporting documents                                   |                            |                   |                      |                         |            |          |         |      |                                                     |               |
| Please upload the following supporting                 | documents                  |                   |                      |                         |            |          |         |      |                                                     |               |
| Academic transcript related to this qualifi            | ation                      |                   |                      |                         |            |          |         |      |                                                     |               |
| Choose File No file chosen                             |                            |                   |                      |                         |            |          |         |      |                                                     |               |
| A copy of an official course transcript from this in:  | titution, which detail the | courses / subject | s studied and the me | irks you have achieved. |            |          |         |      |                                                     |               |
| Academic reference                                     |                            |                   |                      |                         |            |          |         |      |                                                     |               |
| Choose File No file chosen                             | official and and all all   | h it have         |                      |                         |            |          |         |      |                                                     |               |
|                                                        |                            |                   |                      |                         |            |          |         |      |                                                     |               |
| Save                                                   |                            |                   |                      |                         |            |          |         |      | I have no edu                                       | ation history |
|                                                        |                            |                   |                      |                         |            |          |         |      |                                                     |               |
|                                                        |                            |                   |                      |                         |            |          |         |      |                                                     |               |
| 0                                                      | This                       | sect              | ion c                | ollects                 | educa      | tional l | history | an   | d professional qualifications. IF, as a HEIW-funded |               |
|                                                        | appl                       | ican              | t. vou               | i have                  | provid     | ed this  | inform  | nati | on within your <b>Personal Statement</b> .          |               |
|                                                        | uppi                       |                   | .,,,                 |                         | P10110     |          |         |      |                                                     |               |

- in order to streamline the application process, it has been agreed with the school that you may select the 'I have no educational history' button and move on to the next section.
- However, if the details are entered, you will be required to upload further evidence, and upload slot(s) will be generated for you to provide copies of your certificates, etc, but <u>upload</u> <u>is not mandatory</u> for submission of the application.

## 6. Employment Section

| BANGOR<br>SAVEJUST                                                                                                    | English ~ 💽 Gaynar Mew<br>Applicat                                                                             |
|----------------------------------------------------------------------------------------------------|----------------------------------------------------------------------------------------------------|
| Home Menu Personal 🕗 Programme Info Contact 🎯 Education Employment Language Finance                                                                                                    |                                                                                                    |
| Employment History                                                                                                    |                                                                                                    |
| Please provide details relevant employment, paid, work experience and voluntary.<br>Give details of any professional background / experience. This may support your application. Such information may be particularly relevant if your academic qualifications alone do not m | eet course entry requirements.                                                                                 |
| Employer*                                                                                                    |                                                                                                    |
| Employer                                                                                                    |                                                                                                    |
| Position *                                                                                                    |                                                                                                    |
| Position                                                                                                    |                                                                                                    |
| Date from *                                                                                                    |                                                                                                    |
| Month                                                                                                    | Year                                                                                                    |
| Date to                                                                                                    |                                                                                                    |
| Month                                                                                                    | Year                                                                                                    |
| Leave blank if this is your current employer                                                                                                    |                                                                                                    |
| Details of responsibilities and duties *                                                                                                    |                                                                                                    |
| Details of responsibilities and duties                                                                                                    | ĥ                                                                                                    |
| Employment reference                                                                                                    |                                                                                                    |
| Choose File No file chosen                                                                                                    |                                                                                                    |
| Swe                                                                                                    | and professional experience JE as a HEIW-funded                                                                |
|                                                                                                    |                                                                                                    |
| applicant, you have provided this inform                                                                                                    | ation within your <b>Personal Statement</b> .                                                                  |
| <ul> <li>In order to streamline the applica<br/>you should just select the 'No en<br/>section.</li> </ul>                                                                                                    | tion process, it has been agreed with the school that <b>nployment history'</b> button and move on to the next |

• However, if the details are entered, you will be asked to upload further evidence and upload slot will be generated for you to provide evidence, <u>but upload is not mandatory</u> for submission of the application.

**7. Finance** Section. If your tuition fees are covered by the Health Board or HEIW, minimal information is sufficient, as per the example below.

|                                                                                                    | English Y | Gaynor Mew<br>Applicant |
|----------------------------------------------------------------------------------------------------|-----------|-------------------------|
| Home Menu Personal 🎯 Programme () Info Contact () Education Employment Language Finance                                                                                          |           |                         |
| Finance                                                                                                    |           |                         |
| How will you finance your studies?*                                                                                                    |           |                         |
| Sponsored                                                                                                    |           | ~                       |
| This means that you have secured or are applying to a sponsor e.g. government, employer, organisation for financial support to cover the costs of studying and living in Bangor. |           |                         |
| Exact name of funding authority *                                                                                                    |           |                         |
| Health Board                                                                                                    |           |                         |
| Country *                                                                                                    |           |                         |
| United Kingdom                                                                                                    |           | ~                       |
| Give details of the amount of the award *                                                                                                    |           |                         |
| Partially covered                                                                                                    |           | ~                       |
| Spansarship will cover*                                                                                                    |           |                         |
| Tuttion fees                                                                                                    |           | ×                       |
| Value of scholarship in GBP *                                                                                                    |           |                         |
| 1257                                                                                                    |           |                         |
| Have you been awarded this funding?*                                                                                                    |           |                         |
| ● Yes<br>○ No                                                                                                    |           |                         |
| Evidence of financial award                                                                                                    |           |                         |
| Choose File No file chosen                                                                                                    |           |                         |
| Presse upload evidence                                                                                                    |           |                         |
| Save and Continue                                                                                                    |           |                         |

- Complete the fields as suggested above.
- If you are self-funding, or funded by an independent GP practice, please provide the details as appropriate.
- 2022/23 module fees of £1257 should be entered.
- 'Have you been awarded this funding?':
  - If you select 'Yes', you will be required to upload evidence of the funding. If you wish to confirm 'yes' to this question, but do not have any written confirmation to upload, you can upload your Personal Statement here again.
  - If you select 'No' you will not be required to upload evidence.
- Once all \* fields are completed, press the **Save and continue** button.